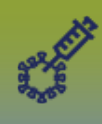

### From the client Immunizations file

| Immunization                                   | IS                                                                  | Save                                                                                  | et 🔹 More 🗉 🔯 🖨 🖓 🔽                            |
|------------------------------------------------|---------------------------------------------------------------------|---------------------------------------------------------------------------------------|------------------------------------------------|
|                                                |                                                                     |                                                                                       | Active                                         |
| Client ID: 5966                                | Name(Last, First Middle) / Gender:<br>Agosti, Alan / Male           | Health Card No:<br>173018388                                                          | Date of Birth / Age:<br>1947 Oct 19 / 73 years |
| Phone Number:<br>Primary Home:<br>204-444-4444 | Health Region Organization:<br>Manitoba,Southern Health - Santé Sud | Additional ID Type / Additional ID:<br>Manitoba Health Family Registration Number / - |                                                |
| Immunization                                   | Immunization Details                                                |                                                                                       | × 🗼                                            |
| Immunization Histo                             | ory - Summary Grid                                                  |                                                                                       | •                                              |

#### Top bar > click *More* > click Launch Report

| Immunizations                        |                                         |                              | Save Reset    | ✓ More                                         |        |  |
|--------------------------------------|-----------------------------------------|------------------------------|---------------|------------------------------------------------|--------|--|
|                                      |                                         |                              | Launch Report |                                                | Active |  |
| Client ID: 5966 Name(Las Agosti, Ala | t, First Middle) / Gender:<br>an / Male | Health Card No:<br>173018388 |               | Date of Birth / Age:<br>1947 Oct 19 / 73 years |        |  |

#### The Launch Report page displays, click Confirm

| - | Immunizations                           |   | Save | Reset | ▼ More | ii log | ₽? 🗩    |
|---|-----------------------------------------|---|------|-------|--------|--------|---------|
|   | Launch Report                           |   |      |       |        |        | ×       |
|   | * Report:<br>MB6800-Immunization Record | × |      |       |        |        | Confirm |

The *Client ID* number has been auto populated to your client. Language defaults to Client's preferred language, if you want to change the language, select the appropriate language from the drop list, click **Generate Report Now** 

| Immunizations                                      | Save | Reset | ▼ More | ii log |           | ? 🔽 |
|----------------------------------------------------|------|-------|--------|--------|-----------|-----|
| Launch Report                                      |      |       |        |        |           | ×   |
| * Report:<br>MB6800-Immunization Record            |      |       |        |        |           |     |
| Report Prompts                                     |      |       |        |        |           | *   |
| * Report Output:                                   |      |       |        |        |           |     |
| PDF                                                |      |       |        |        |           |     |
| * Client 10.<br>5966 Client's preferred language V |      |       |        |        |           |     |
|                                                    |      |       |        | Genera | te Report | Now |

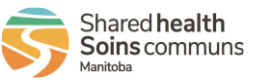

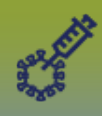

## **Immunization:** *Immunization Record - Print*

Select the radio button beside **Open with**, click **Ok** 

| Opening MB6800-Immunization Record.pdf                         | × |   |
|----------------------------------------------------------------|---|---|
| You have chosen to open:                                       |   | a |
| MB6800-Immunization Record.pdf                                 |   | I |
| which is: PDF file                                             |   | F |
| from: https://panorama-dev1.manitoba-ehealth.ca                |   |   |
| What should Firefox do with this file?                         |   |   |
| Open with <u>B</u> rowse <u>Save File</u>                      |   |   |
| Do this <u>a</u> utomatically for files like this from now on. |   |   |
| OK Cancel                                                      |   | 5 |

The client's Immunization Record opens as a PDF file, you can now print it.

ate Printed: 2021-Jan-26

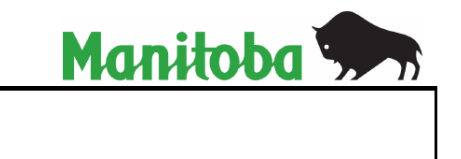

# **Immunization Record**

To return to the client's file. LHN > Immunizations > **Immunization Profile** 

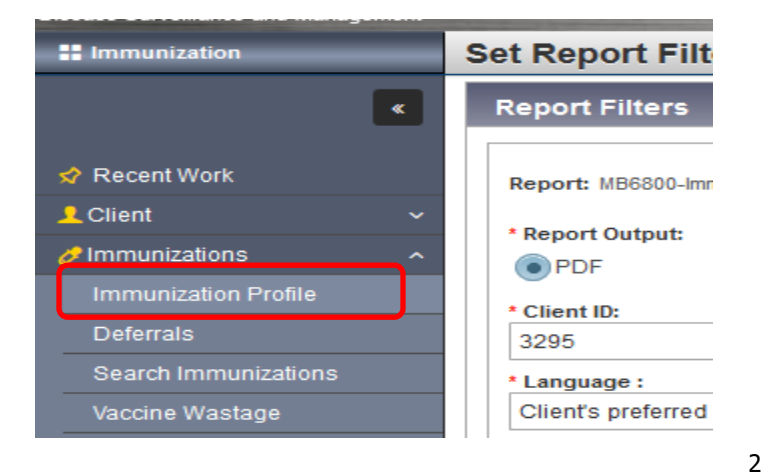

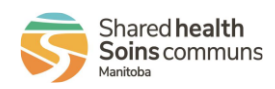